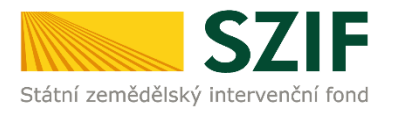

## Postup pro nastavení oznámení z Portálu farmáře prostřednictvím SMS a e-mailů za účelem informování žadatele

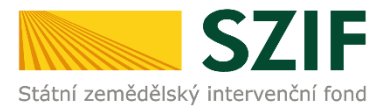

## Nastavení oznámení z Portálu farmáře

Oznámení z Portálu farmáře umožňuje žadateli nastavit automatické zasílání upozornění při publikaci nového dokumentu na Portálu farmáře v rámci vybraných kategorií zájmu vztahujících se k podaným žádostem. U e-mailů lze rozšířit oznámení o notifikace, které se týkají zveřejněných novinek na webových stránkách <u>www.szif.cz</u>.

Oznámení jsou distribuována na žadatelem vybraná čísla mobilního telefonů anebo e-mailové adresy.

Postup pro nastavení oznámení:

1) Po přihlášení na Portál farmáře klikněte na šipku  $\checkmark$ , která se zobrazuje u Vašeho uživatelského profilu v levé horní části obrazovky. Následně se Vám zobrazí nabídka, ve které vyberte položku **Nastavení oznámení**:

| SZIF            | 🚣 a 🚬 🔪                                                                                                    |
|-----------------|----------------------------------------------------------------------------------------------------|
| Aktuálni        | V této části se zobrazí<br>identifikační údaje JI<br>JI: 10<br>IČ:                                                                 |
| Identifi        | <b>Místní příslušnost</b><br>JŽ/ZALESNĚNÍ/ALS/Národní dotace: OPŽL Prachatic<br>LESY (ZPTHS, Genofond, LEO, Natura 2000 v lesích). |
|                 | Vstup do PF: ANO<br>Zemědělský podnikatel: ANO                                                                                     |
| Nepřehl         | Identifikační a kontaktní údaje<br>Přiřazení kontaktů k žádostem                                                                   |
| Garantovaná pro | Nastavení oznámení<br>Nastavení účtu                                                                                               |
| Portál AMS      | Vyhledání JI<br>G→ Odhlásit                                                                                                    |

 Poté se zobrazí stránka, na které lze přidat nové kontakty, e-mailové adresy a čísla mobilních telefonů (zobrazená stránka nemá aktuálně nastaveny žádné kontaktní údaje). V případě, že si přejete přidat nový kontaktní údaj, klikněte na tlačítko + Přidat kontaktní údaj:

| Nastavení oznámení                                                               |                                                                                                    |
|----------------------------------------------------------------------------------|----------------------------------------------------------------------------------------------------|
| Pro toto Jl není registrován žádný e-mail pro odebírání novinek Portálu farmáře. | *                                                                                                  |
|                                                                                  | B Postup pro nastavení e-mailové komunikace za účelem informování žadatele + Přidat kontaktní údaj |
|                                                                                  |                                                                                                    |

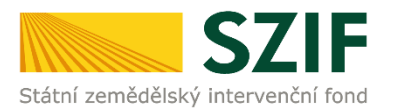

## 3) Následně se zobrazí stránka **Identifikační a kontaktní údaje**. V části **Kontaktní údaje** klikněte na tlačítko **+ Přidat kontaktní údaj**.

| Kontaktní údaje |                         |
|-----------------|-------------------------|
|                 | + Přidat kontaktní údaj |
|                 |                         |

4) Nyní můžete přidat nový kontaktní údaj. Při volbě položky **Typ** se zobrazí nabídka, ze které vyberte následovně:

1) číslo mobilu v případě, že chcete oznámení obdržet prostřednictvím SMS,

**e-mailová adresa** v případě, že chcete oznámení obdržet do Vaší e-mailové schránky.

- c. Do pole **Kontakt** vložte Vámi vybraný údaj (číslo mobilního telefonu anebo e-mailovou adresu).
- d. Kliknutím na tlačítko **+ Přidat kontaktní údaj** vložíte další nový kontaktní údaj, na který si přejete dostávat oznámení.
- e. Jakmile vložíte všechny kontaktní údaje pro oznámení, potvrďte změny tlačítkem **Uložit.**

| Kontaktní úda | aje                                                                           |                                            |         |                       |     |
|---------------|-------------------------------------------------------------------------------|--------------------------------------------|---------|-----------------------|-----|
|               | Тур                                                                           | Předvolba                                  | Kontakt | Osoba                 |     |
| •             | Číslo mobilu                                                                  | <ul> <li>Česká republika (+420)</li> </ul> | ~       |                       |     |
|               | Ĉíslo mobilu     Číslo FAXu / telefonu 2     Číslo telefonu 2 Emailová adresa | -                                          |         | + Přidat kontaktní úd | laj |
|               |                                                                               |                                            |         |                       | žit |

f. Následně se Vám zobrazí stránka pro Nastavení oznámení. Zde máte možnost vybrat oznámení pro právě zadané kontakty anebo kontakty, které již máte pro oznámení k dispozici (vyplnili jste dříve). U kontaktu, kde chcete nastavit oznámení z Portálu farmáře, klikněte na tlačítko Upravit.

| testovaci@email.cz           | Upravit                                                                                                    |
|------------------------------|----------------------------------------------------------------------------------------------------|
| Notifikace z Portálu Farmáře | Jednotná žádost PRV OP Rybářství Lesnictví (PRV neprojektová opatření) Vlnařství SOT – Společná organizace trhu HRDP - předčasné ukonční zemědělské činnosti<br>Národní dotace Obecné informace ze SZIF a MZE                                                                                                    |
| Webové novinky               | Kontrola pomocí monitoringu (MACH) Jednotná žádost Program rozvoje venkova 7-13 Program rozvoje venkova 14-20 Rozvoj venkova 21 – 27<br>Operační program Rybářství 14-20 Operační program Rybářství 21-27 Společná organizace trhu Národní dotace Horizontální plán rozvoje venkova (HRDP) Kvalitní potraviny<br>Tiskové zprávy Newsletter SZIF LPIS Regionální odbory Celostátní siť pro venkov Dotazniková šetření TIS - Cenový a informační servis TIS - Zprávy o trhu<br>Veřejné konzultace Aktuality z EU |
| +420606123456                | / Upravit                                                                                                    |
| Notifikace z Portálu Farmáře | Jednotná žádost PRV OP Rybářství Lesnictví (PRV neprojektová opatřeni) Vinařství SOT – Společná organizace trhu HRDP - předčasné ukonční zemědělské činnosti<br>Národní dotace Obecné informace ze SZIF a MZE                                                                                                    |

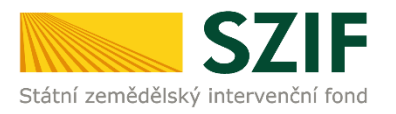

## g. Zobrazí se Vám nabídka, kde vyberte zaškrtnutím checkboxu Vámi požadované oblasti zájmu, pro které chcete dostávat oznámení. Výběr potvrďte tlačítkem Uložit.

| +420606123456                                |                       |
|----------------------------------------------|-----------------------|
| Notifikace z Portálu Farmáře                 |                       |
| Jednotná žádost                              |                       |
| ☑ PRV                                        |                       |
| OP Rybářství                                 |                       |
| Lesnictví (PRV neprojektová opatření)        |                       |
| Vinařství                                    |                       |
| SOT – Společná organizace trhu               |                       |
| HRDP - předčasné ukonční zemědělské činnosti |                       |
| Národní dotace                               |                       |
| Obecné informace ze SZIF a MZE               |                       |
|                                              | L                     |
| < zpět                                       | C Odhlásit vše Uložit |

 h. Po uložení se Vám zobrazí stránka pro Nastavení oznámení. U kontaktů, kde jste nastavili oznámení, se vybraná oblast zájmů podbarví světle zelenou barvou.

| Nastaveni oznameni           |                                                                                                    |
|------------------------------|----------------------------------------------------------------------------------------------------|
|                              | 🎦 Postup pro nastavení e-mailové komunikace za účelem informování žadatele                                                                                                    |
| testovaci@email.cz           | I Upravit                                                                                                    |
| Notifikace z Portálu Farmáře | Jednotná žádost PRV OP Rybářství Lesnictví (PRV neprojektová opatření) Vinařství SOT – Společná organizace trhu HRDP - předčasné ukonční zemědělské činnosti<br>Národní dotace Obecné informace ze SZIF a MZE                                                                                                    |
| Webové novinky               | Kontrola pomocí monitoringu (MACH) Jednotná žádost Program rozvoje venkova 7-13 Program rozvoje venkova 14-20 Rozvoj venkova 21 – 27<br>Operační program Rybářství 14-20 Operační program Rybářství 21-27 Společná organizace trhu Národní dotace Horizontální plán rozvoje venkova (HRDP) Kvalitní potraviny<br>Tískové zprávy Newsletter SZIF LPIS Regionální odbory Celostátní siť pro venkov Dotazníková šetření TIS - Cenový a informační servis TIS - Zprávy o trhu<br>Veřejné konzultace Aktuality z EU |
| +420606123456                | J Upravit                                                                                                    |
| Notifikace z Portálu Farmáře | Jednotná žádost PRV OP Rybářství Lesnictví (RV neprojektová opatření) Vinařství SOT – Společná organizace trhu HRDP - předčasné ukonční zemědělské činnosti<br>Národní dotace Obecné informace ze SZIF a MZE                                                                                                    |
|                              |                                                                                                    |

i. Nastavení automatického zasílání oznámení prostřednictvím e-mailů/SMS z Portálu farmáře bylo aktivováno.

V případě, že se Vám nedaří oznámení nastavit, kontaktujte Infolinku SZIF na telefonním čísle 222 871 871 (volba č. 2) nebo využijte e-mailovou adresu info@szif.cz.

S nastavením Vám rádi pomůžeme.